2021

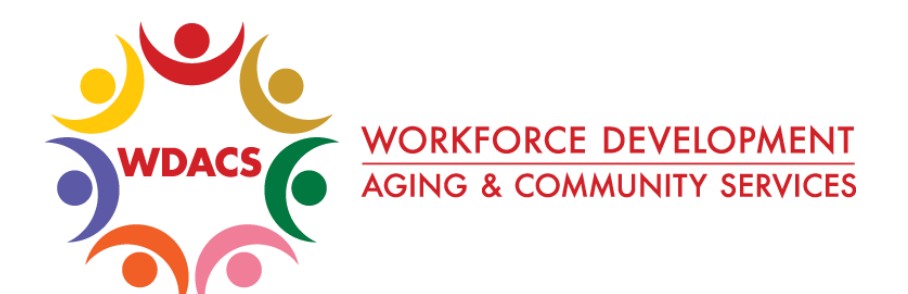

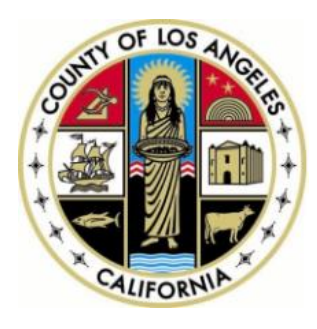

## **CalJOBS Help Sheet 29**

## How to Record Leverage Training Funds

Prepared by: Data Management & Analytics Division

## Leverage Training Funds

This Help Sheet describes how to enter Leverage Training funds in CalJOBS. CalJOBS currently does not have specific sections or fields to enter leverage funds that are used for a training activity, so you will be entering this information in the activity's **Financial Aid** tab.

If a training activity is paid for by any amount using non-WIOA funds, you will enter this leverage training amount in CalJOBS, in addition to reporting it in the LA County WORKS system.

## **Entering Leverage Training Funds**

1. When creating a training activity, complete the General Information tab and as with all training activities, click the orange "**Next**" button at the bottom to navigate to the **Service Provider** tab.

| 2. | In the <b>Service</b> Provider tab,                                                       | General                          | Service                                       | Enrollment                                                                                                    | Financial | Enrollment |
|----|-------------------------------------------------------------------------------------------|----------------------------------|-----------------------------------------------|----------------------------------------------------------------------------------------------------|-----------|------------|
|    | enter all training provider<br>information in order to enter<br>leveraged training funds. | Enrollment Service               | Provider                                      | Information                                                                                                    | Aid       | Budget     |
|    |                                                                                           | Enrollment Summary:              | Enroll<br>Usern<br>WIOA<br>Activit<br>Activit | ment ID: 12064831<br>ame: CHERYLYNNSARA<br>Application ID: 20552105<br>ty Code: 133 - Job Search Wori<br>y Dates: 6/8/2021 - 6/8/2021 | kshop     |            |
|    |                                                                                           | * Provider:                      | [Select                                       | <u>:t Provider.</u> ]                                                                                                    |           |            |
|    |                                                                                           | * Service, Course or Cor         | itract:                                       | <u>:t Service, Course or Contract )</u>                                                                                               |           |            |
|    | Although these fields are not required by the system, LA                                  | Provider Locations:              |                                               |                                                                                                    |           |            |
|    | you complete them.                                                                        | Provider Contacts:               | ( <u>Sele</u> s                               | <u>:t Provider Locations ]</u>                                                                                                    |           |            |
|    |                                                                                           |                                  | [Selec                                        | t Provider Contacts.]                                                                                                    |           |            |
|    |                                                                                           | * Occupational Training<br>Code: | Not A                                         | pplicable                                                                                                    |           |            |
| 3. | Click the " <b>Next</b> " button at the bottom when finished to                           | [Exit Wizard.]                   |                                               | <                                                                                                    | < Back Ne | xt >>      |

navigate to the next tab, Enrollment Cost.

2021

 In the Enrollment Cost tab, the costs of the training should already be prepopulated based on the Provider and Course you selected in the Service Provider tab. Ensure all amounts are correct and click the orange "Next" button to proceed.

| <u>General</u><br>Information                                                        | <u>Service</u><br><u>Provider</u>                                                                                                | Enrollment<br>Cost                                                    | Financial<br><u>Aid</u>                                                                           | Enrollment<br>Budget                                   | l<br>E |
|--------------------------------------------------------------------------------------|----------------------------------------------------------------------------------------------------|-----------------------------------------------------------------------|---------------------------------------------------------------------------------------------------|--------------------------------------------------------|--------|
| Enrollment Cost Info                                                                 | ormation                                                                                                    |                                                                       |                                                                                                   |                                                        |        |
|                                                                                      |                                                                                                    |                                                                       |                                                                                                   |                                                        |        |
| <b>301 - On-the-Job Training</b><br>Home Instead Senior Care<br>OJT - Home Care Aide |                                                                                                    |                                                                       |                                                                                                   |                                                        |        |
| Enrollment Summary:                                                                  | Enrollment ID: 1202960<br>Username: CSGATEL@G<br>WIOA Application ID: 20<br>Activity Code: 301 - On-<br>Activity Dates: 5/17/202 | 4<br>MAILCOM<br>0637799<br>the-Job Training<br>1 - 6/10/2021          |                                                                                                   |                                                        |        |
| \$ 700.00                                                                            | Total costs are itemized below:                                                                                                  |                                                                       |                                                                                                   |                                                        |        |
| Total OJT Wage Costs                                                                 | \$ 700<br>Available: S<br>Obligated: S<br>Wage<br>Wage Typ<br>Duration                                                           | 0.00<br>700.00<br>90.00                                               | \$ 14.00<br>Hourly -<br>100.000<br>Available:100.00<br>Obligated:0.000                            | · · · · · · · · · · · · · · · · · · ·                  |        |
|                                                                                      | Wage Rei                                                                                                    | mburse Rate                                                           | 50                                                                                                | 🚃 🗹 Applicable                                         |        |
| Additional Costs<br>These optional fields are used to                                | record additional expenses rela                                                                                                  | ated to the service.<br>T<br>Select an item from th<br>Line Items Oth | his enrollment currently has<br>e <b>list and then click on the Add b</b><br>er/Misc Program Cost | no line items.<br>utton to add the selected Line Item. |        |
| Total Enrollment Cos                                                                 | st \$ 700.00                                                                                                    |                                                                       |                                                                                                   |                                                        |        |
| Exit Wizard ]                                                                        |                                                                                                    |                                                                       | < Back Nex                                                                                        | xt >>                                                  |        |

3

5. In the following **Financial Aid** tab, check "**Yes**" on the **Financial Aid Applicable** field.

| Enrollment Financial Aid                                                                                          |                                    |
|----------------------------------------------------------------------------------------------------|------------------------------------|
|                                                                                                    |                                    |
|                                                                                                    |                                    |
| Financial Aid Applicable: O Yes No                                                                                |                                    |
| Financial Aid Web Site: [Click here to view the Financial Aid Web Site]                                           |                                    |
|                                                                                                    |                                    |
|                                                                                                    |                                    |
| [Exit Wizard]                                                                                                    |                                    |
|                                                                                                    |                                    |
| 6. The tab will expand and display additional fields                                                              | Enrollment<br>Budget               |
|                                                                                                    |                                    |
|                                                                                                    |                                    |
| Financial Aid Applicable:   Yes O No                                                                              |                                    |
| Financial Aid Web Site: [Click here to view the Financial Aid Web Site]                                           |                                    |
| Enrollment Summary: Ervolment ID: 12029604<br>Username: CSGATEL@GMAIL.COM                                         | em - Work - Microsoft Edge —       |
| WiCA Application ID: 20637799<br>Activity Code: 301 - On-the-Job Training<br>Activity Dates: 5/17/201 - 6/10/2021 | //www.caljobs.ca.gov/vosnet/progra |
| Total Planned Cost S: S700.00                                                                                     | / Financial Aid to select it.      |
| Code                                                                                                    | Item                               |
| Total Funded Cost S: 50.00 1 P                                                                                    | Pell Grant                         |
| Add Financial Aid: (Click Here to Add Financial Aid )                                                             | Stafford Student Loan              |
| 7. Find the "Add Financial Total Financial Aid O.0.0 Cakulate 3 S                                                 | School Academic Scholarship        |
| Aid" field and click the link                                                                                     | ochool Athletic Scholarship        |
| to add financial aid. New Planning Cost S: 700.00                                                                 | zuier                              |
|                                                                                                    | Close Window                       |
| << Back                                                                                                    | ,                                  |

- 8. In the pop-up box that appears, select **99 Other**, then click the "**Close Window**" button.
- 9. The pop-up box will disappear, and more additional fields will be displayed in the **Financial Aid** tab.

- 10. In the new fields displayed, you will enter or make selections in six fields. It is important to complete all the fields accurately, to properly calculate the remaining training cost after leverage funding is entered:
- 11. In the **Other** field, enter **Leverage Funding** and the specific type of leverage funding or local grant that will be used to pay for a portion of the training costs.
- 12. Click the **Amount Applicable** towards Service Cost radio button.
- 13. Click the **Awarded** radio button in the **Status** field.
- 14. Enter the amount of leverage funding in BOTH the Awarded and Budget towards Service Cost boxes.
- 15. Click the **Calculate** button in the **Total Financial Aid Contribution \$** field to subtract

| Total Planned Cost \$:                   | \$700.00                           |  |  |  |  |
|------------------------------------------|------------------------------------|--|--|--|--|
| Total Funded Cost \$:                    | \$0.00                             |  |  |  |  |
| Add Financial Aid:                       | [Click Here to Add Financial Aid.] |  |  |  |  |
| Other: Other                             | [ <u>Renove</u> ]                  |  |  |  |  |
| O Amount Applicable towards Service Cost |                                    |  |  |  |  |
| O Amount Applicable towards Participant  |                                    |  |  |  |  |
| Status<br>O Pending O Awarded O Void     |                                    |  |  |  |  |
| Awarded \$: 0 Budge                      | et towards Service Cost \$: 0      |  |  |  |  |
| Total Financial Aid<br>Contribution \$:  | 0.00 Calculate                     |  |  |  |  |
| New Planning Cost \$:                    | 700.00                             |  |  |  |  |

the leveraged funding from the Total Planned Cost of the training and the **New Planning Cost \$** field will populate with the new total cost of the training.

- 16. When the leverage funding has been properly entered and the **New Planning Cost \$** shows the correct amount, click the "**Next**" button at the bottom to continue.
- 17. You can skip the **Enrollment Budget** and **Budget Planning** tabs, and navigate directly to the **Closure Information** tab.
- 18. Since this is a new training activity, you can leave the Last Activity Date and Completion Code fields blank until it is time to close the activity. Make sure to Add a new Case Note, specifying the leverage funding entered and click the "Finish" button at the bottom to save the training activity.